## DERS KİTABIMI ONLİNE NASIL ALABİLİRİM?

1. İlk olarak <u>www.gulerkitabevi.com</u> adresine giriniz.

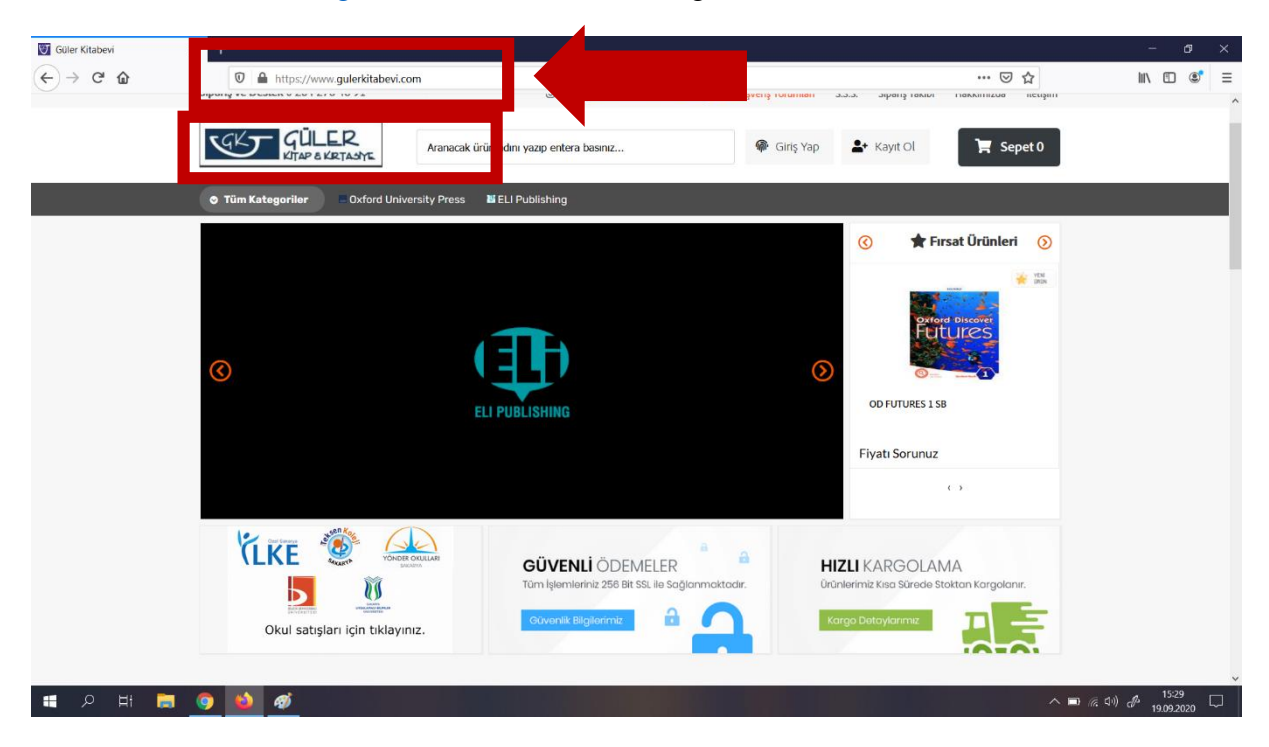

2. Sitedeki "Okul Satışları" ikonuna tıklayınız.

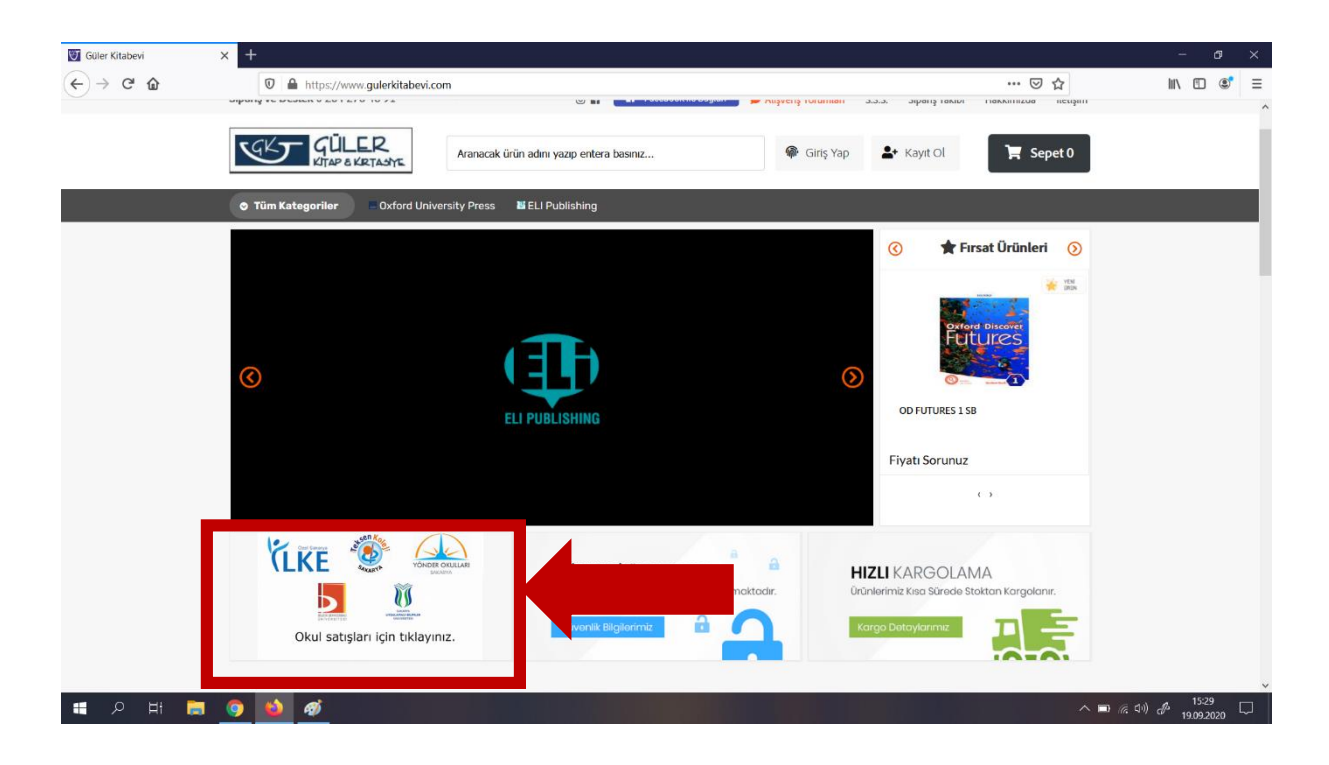

3. "Okul Seçme" ekranından "Sakarya Uygulamalı Bilimler Üniversitesi" ni seçiniz.

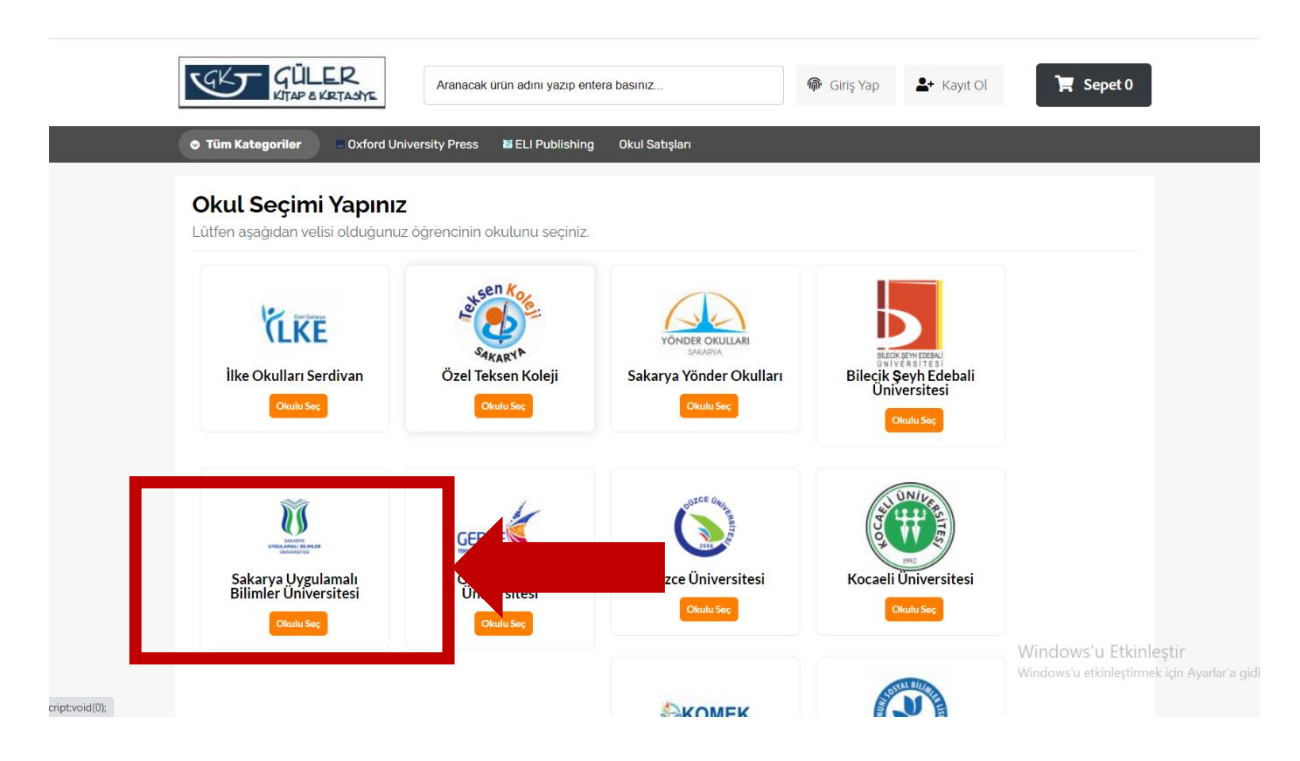

4. "Sınıf Seçim" menüsünden kendinize uygun dersi seçiniz.

İngilizce hazırlık sınıfları için "Hazırlık A1" veya "Hazırlık A2" ikonlarından size uygun olanına tıklayınız.

<u>Lisans ve önlisans zorunlu İngilizce dersi için "Zorunlu İngilizce 1" veya "Zorunlu İngilizce 2" ikonlarından size uygun olanına tıklayınız.</u>

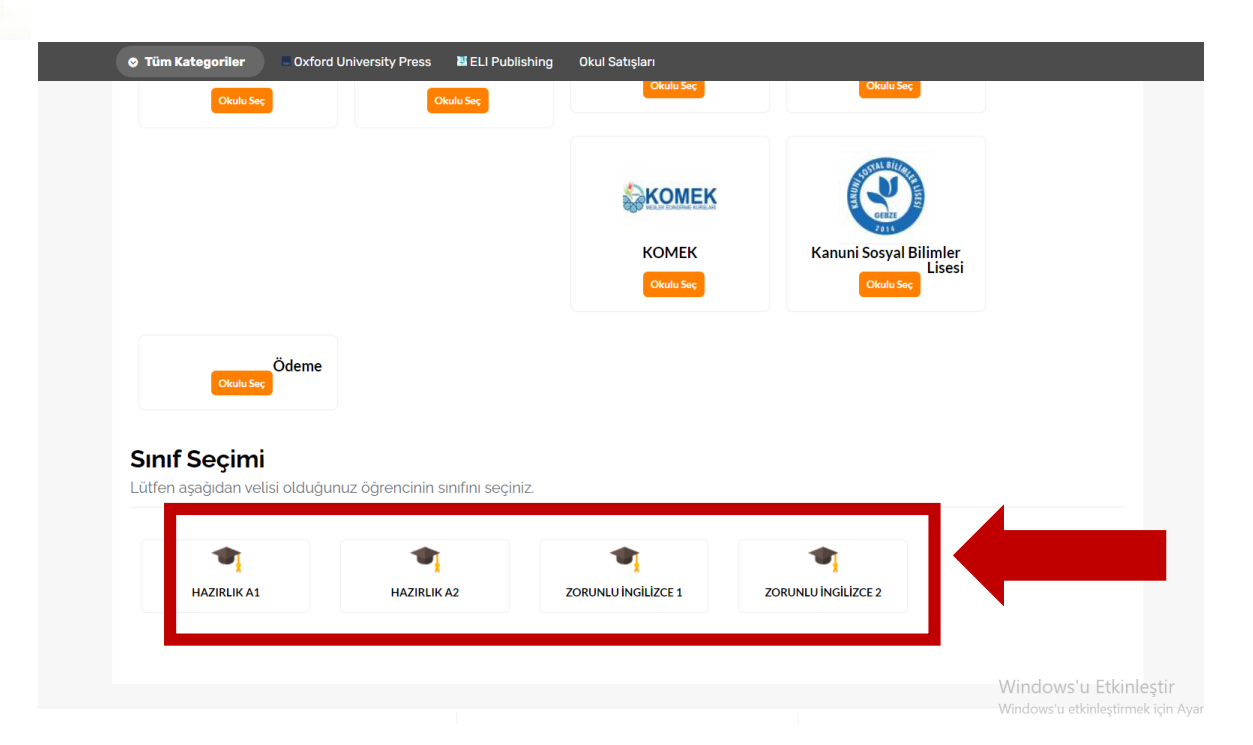

- 5. "Sınıf Seçim" menüsünden kendinize uygun dersi seçtiğinizde karşınıza gelen ekranda ilgili bölüme kitap kodunu giriniz. Kodu girdikten sonra "**Evet**" butonuna basınız.
- İngilizce hazırlık A1 kitapları için kod: subuhaza1İngilizce hazırlık A2 kitapları için kod: subuhaza2Zorunlu İngilizce Network 1 kitapları için kod: subuzor1Zorunlu İngilizce Network 2 kitapları için kod: subuzor2

| Tüm Kategoriler Oxford Un Okulu Sec                     | iversity Press 🛛 🐰 ELI Publishi | ing Okul Satışları<br>Okulu Seç                                | Okulu Seç                                     |                       |
|---------------------------------------------------------|---------------------------------|----------------------------------------------------------------|-----------------------------------------------|-----------------------|
|                                                         |                                 | <b>&amp;KOMEK</b>                                              |                                               |                       |
| Okulu Sec Öde   Sinif Seçimi Lütfen aşağıdan velisi otc | HAZIRLIK A<br>Lū                | I adlı kitabın kodu<br>tfen Kitap Kodunu Girini<br>Levet Hayır | Kanuni Sosvai Biir<br>L<br>Inu giriniz?<br>z? | er<br>esi             |
| HAZIRLIK A1                                             | HAZIRLIK A2                     | ZORUNLU İNGİLİZCE 1                                            | ZORUNLU INGILIZCE 2                           |                       |
|                                                         |                                 |                                                                |                                               | Windows'u Etkinleştir |

6. Ders kodunu girdikten sonra karşınıza gelen sayfadaki "**Hemen Al**" butonuna tıklayarak ders kitaplarınızı satın alabilirsiniz.

|   | Tüm Kategoriler                                                                         | Oxford University Press                  | 🛎 ELI Publishing   | Okul Satışları               |                                               |                                                          |
|---|-----------------------------------------------------------------------------------------|------------------------------------------|--------------------|------------------------------|-----------------------------------------------|----------------------------------------------------------|
|   | Okulu Seç                                                                               | •                                        | Okulu Seç          | Okulu Seç                    | Okulu Seç                                     |                                                          |
|   |                                                                                         |                                          |                    | KOMEK<br>KOMEK<br>Otaulu Sac | Kanuni Sosyal Bilimler<br>Lisesi<br>Otadu Ser |                                                          |
| Γ | Okuduse;<br>Alacağınız Ki<br>Aşağıda velisi olduğur<br>HAZIRLIK A<br>Tüm set ücrete dah | taplar<br>1 Juz öğrenci için alması<br>1 | gereken kitap seti | yer almaktadır.              |                                               | -                                                        |
| L | 🈭 Hemen Al                                                                              |                                          |                    |                              |                                               | Windows'u Etkinleştir<br>Windows'u etkinleştirmek için . |